## WSA常见问题:如何验证URL属于哪个类别并提 交更改请求?

## 目录

<u>简介</u>

<u>如何验证URL属于哪个类别并提交更改请求?</u>

## 简介

本文档介绍如何在URL未分类或类别错误时提交网络安全设备(WSA)类别更改请求。

## 如何验证URL属于哪个类别并提交更改请求?

Talos<u>智能票证门</u>户可用于验证URL属于哪些类别,以及提交更改URL当前所属类别的请求。

注意:此门户要求您使用CCO凭证登录。

要更改类别,请完成以下步骤:

- 1. 单击"创建新票证"。
- 2. 单击提交Web分类票证。
- 3. 输入相关网站的URL、IP地址或域(一次最多可输入50个条目),然后点击获取**类别数据**。
- 4. 要为多个条目建议相同类别,请从"批量选择下载"(Bulk Select Download)旁的框中的类别中进 行选择(最多可选择五个类别)。 然后,从批量**选择下载**下拉列表中,选择网络**安全设备**。
- 5. 要为单个条目建议类别,请从"建议内容类别"列中每个条目旁边的类别框中进行选择。 然后 ,从选择**平台下**拉列表中,选择**网络安全设备**。
- 6. 在条目下方的框中添加注释和站点说明。尽可能多地提供详细信息。
- 7. 单击 submit。
- 8. 稍后,在Talos智能票证门<u>户页面上验证</u>状态。